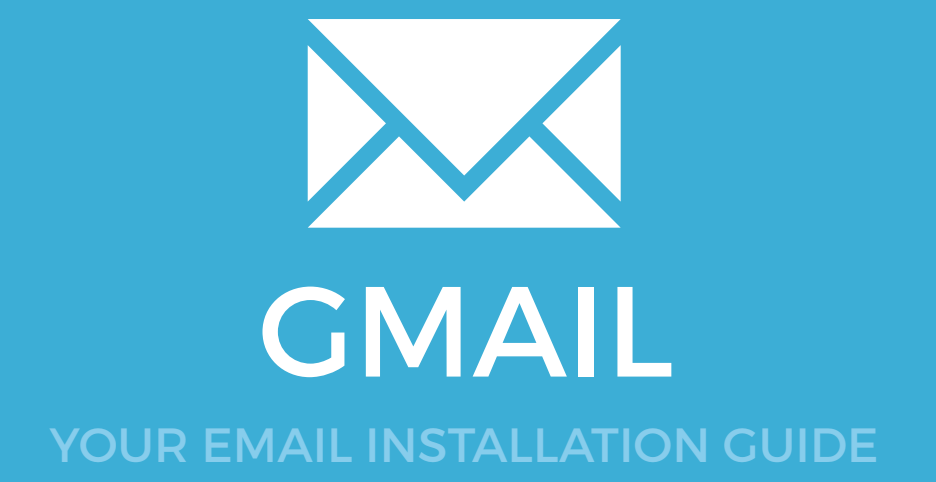

# Installing your email signature in

140

**GMAIL** 

Please have your provided HTML file available and ready to install. Then simply follow the steps below to have your signature set-up in Gmail within minutes.

IMPORTANT: Gmail has a character limit of roughly 10,000 characters (including HTML code). Because of this you may experience an error when installing saying your signature is too long. If you do receive this error, please contact your email signature provider.

# 1

### **STEP ONE**

Open your provided Email Signature HTML file in your web browser.

**STEP TWO** 

Now that your email signature is open in a new window, press **Ctrl + A** to highlight the signature, then press **Ctrl + C** to copy the signature.

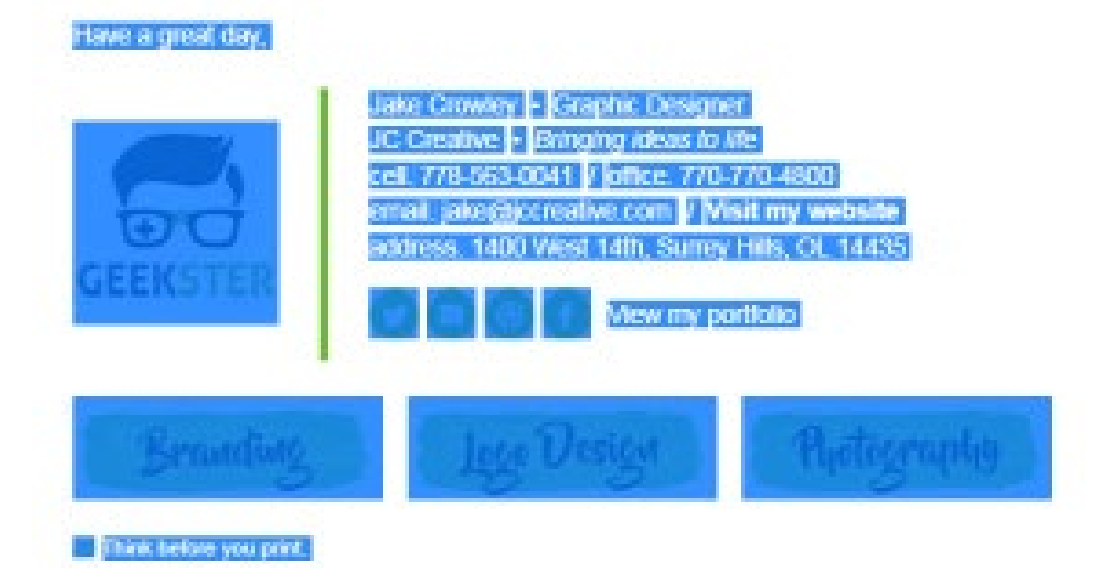

# Installing your email signature in

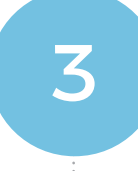

 $\times$ 

### STEP THREE

Once logged in, navigate to the **Cog Icon** (Settings) in Gmail and select the **Settings** heading from the list.

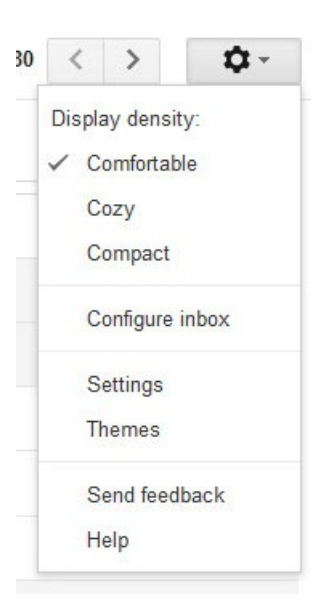

### **STEP FOUR**

Make sure you're in the General Tab, then scroll down to **Signature**. Click inside the Text Box, and Paste your Email Signature by pressing **Ctrl + V**.

| Signature:                                                   | ○ No signature                                                  |                    |                                              |
|--------------------------------------------------------------|-----------------------------------------------------------------|--------------------|----------------------------------------------|
| (appended at the end of all outgoing messages)<br>Learn more | Jake Crowley <impress@jccreative.< p=""></impress@jccreative.<> | com>               | ~                                            |
|                                                              | Sans Serif - T- B Z U                                           |                    | - }≡ !≡ :≣ :¶¶   <i>I</i> <sub>x</sub>       |
|                                                              |                                                                 |                    |                                              |
|                                                              |                                                                 | <u>U</u> ndo       |                                              |
|                                                              |                                                                 | Cu <u>t</u>        |                                              |
|                                                              | Insert this signature before dur                                | <u>C</u> opy       | the "" line that precedes it                 |
|                                                              | Insert this signature before qut                                | <u>P</u> aste      | the - the that precedes it.                  |
| Personal level indicators:                                   | No indicators                                                   | <u>D</u> elete     |                                              |
|                                                              | O Show indicators - Display an arr                              | Select <u>A</u> ll | y address (not a mailing list), and a double |

### **STEP FIVE**

Your copied Email Signature will appear and is ready to be saved.

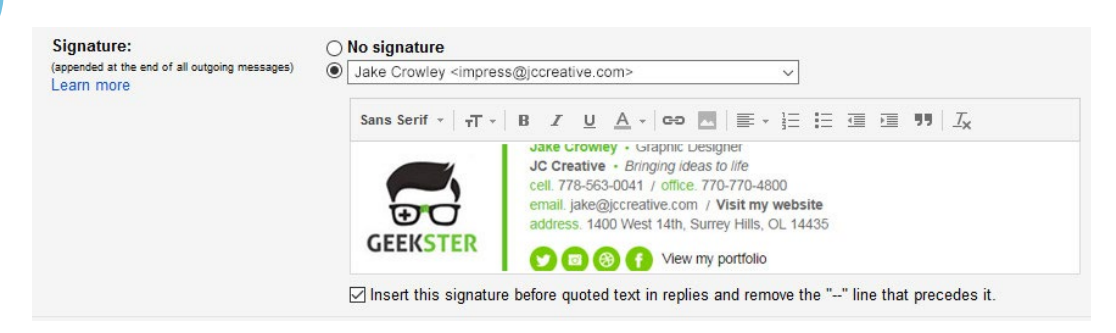

# Installing your email signature in

142

# GMAIL

| S |
|---|
| s |
| s |
|   |

### STEP SIX

Scroll to the bottom of the page, click Save Changes and you're done!

| ΙΞ | <b>I</b> | <u> </u> | K |  |  |
|----|----------|----------|---|--|--|
|    |          |          |   |  |  |
|    |          |          |   |  |  |
|    |          |          |   |  |  |

## All done! Your email signature is now installed within Gmail!